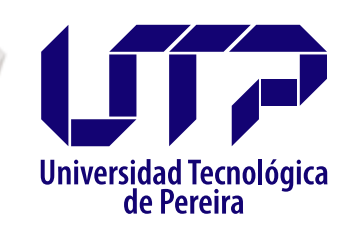

Vicerrectoría Administrativa y Financiera

> SISTEMA PQRS

## **Registro de PQRS**

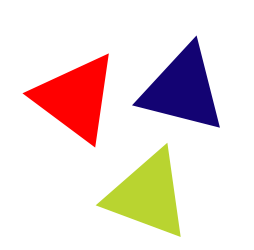

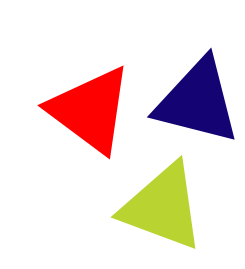

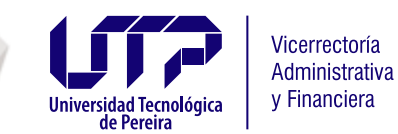

# Recepción de PQRS en otros canales

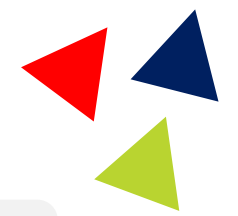

Tenga en cuenta que debe registrar todos los PQRS recibidos en su dependencia a través de otros canales: correo electrónico, por oficio, de manera presencial y por teléfono.

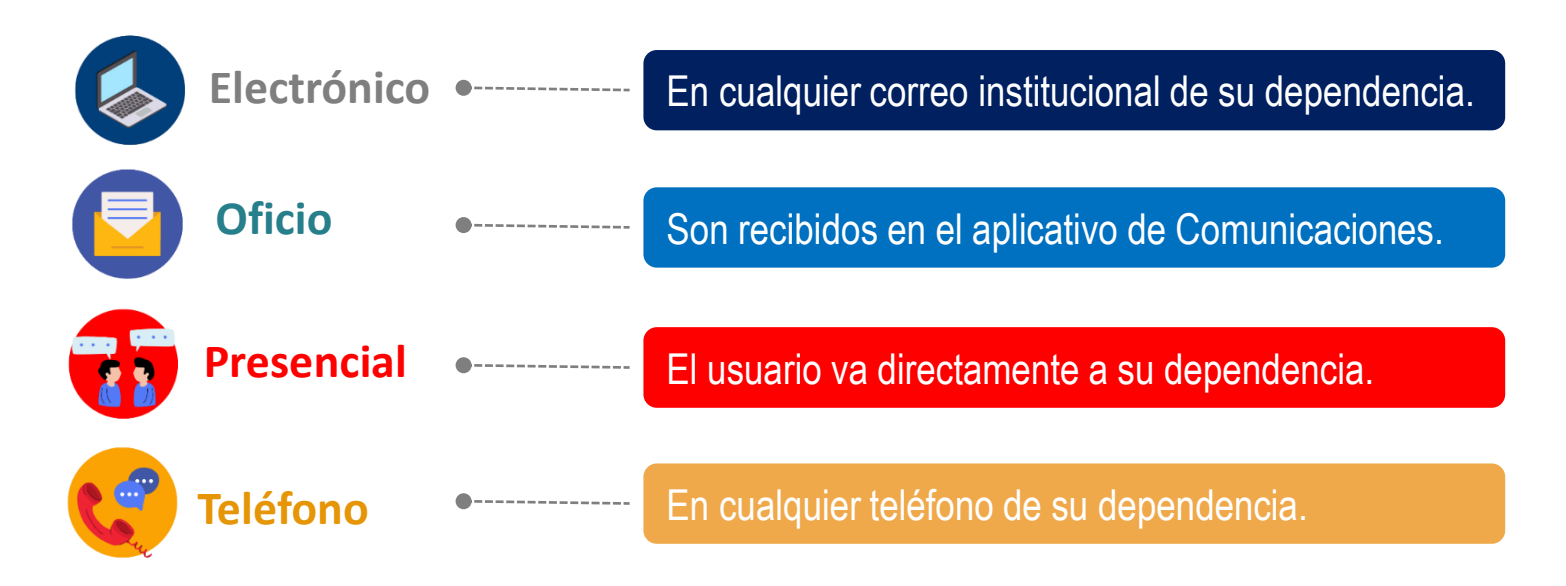

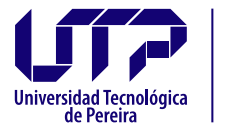

Vicerrectoría

Administrativa v Financiera

# Recepción de PQRS en otros canales

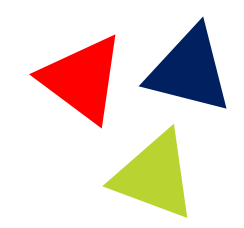

Para tener en cuenta Los Programas Académicos, Admisiones, Registro y Control Académico y Gestión Financiera, reciben un elevado número de solicitudes a través de correo electrónico, de manera presencial y por teléfono. Por esta razón, cada dependencia tiene la responsabilidad de determinar cuáles solicitudes deben registrarse en el aplicativo PQRS.

Se deben registrar en el aplicativo PQRS las solicitudes que:

- 1. Tengan un impacto institucional significativo.
- 2. Involucren vulneraciones a los derechos de los usuarios.

No obstante, se deben registrar todos los derechos de petición recibidos a través de oficio, los cuales se reciben por el aplicativo de Comunicaciones.

En caso de no registrar una solicitud, es necesario tener en cuenta los tiempo establecidos por la ley para su respuesta.

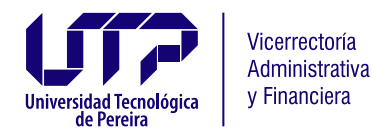

## Registro de PQRS en aplicativo web

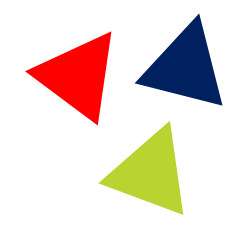

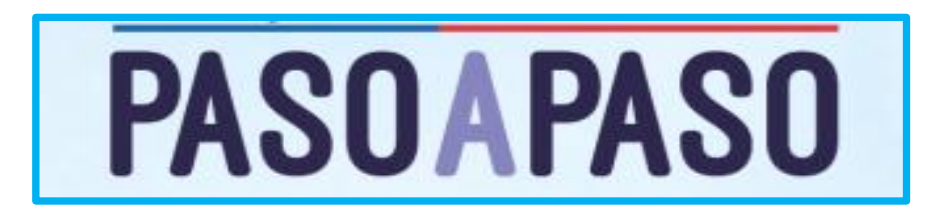

1. Ingrese al aplicativo PQRS para registrar la solicitud recibida.

2. Haga clic en "**Crear derecho de petición**", si se trata de un derecho de petición o "**Crear PQR**" si corresponde a una queja, reclamo o sugerencia. Luego, complete el formulario con todos los datos del usuario.

3. Diligencie los campos requeridos: asunto, mensaje, fecha de recepción, dependencia, tipo de PQRS, medio por el cual se recibió la solicitud y medio de respuesta.

4. Adjunte el oficio o los soportes correspondientes, si aplica y haga clic en "Enviar".

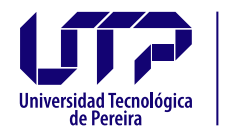

1

Vicerrectoría Administrativa y Financiera

## Registro de PQRS en aplicativo web

# Ingrese al aplicativo PQRS para registrar la solicitud recibida

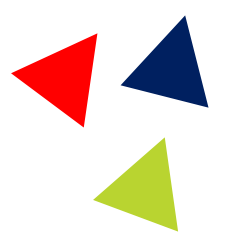

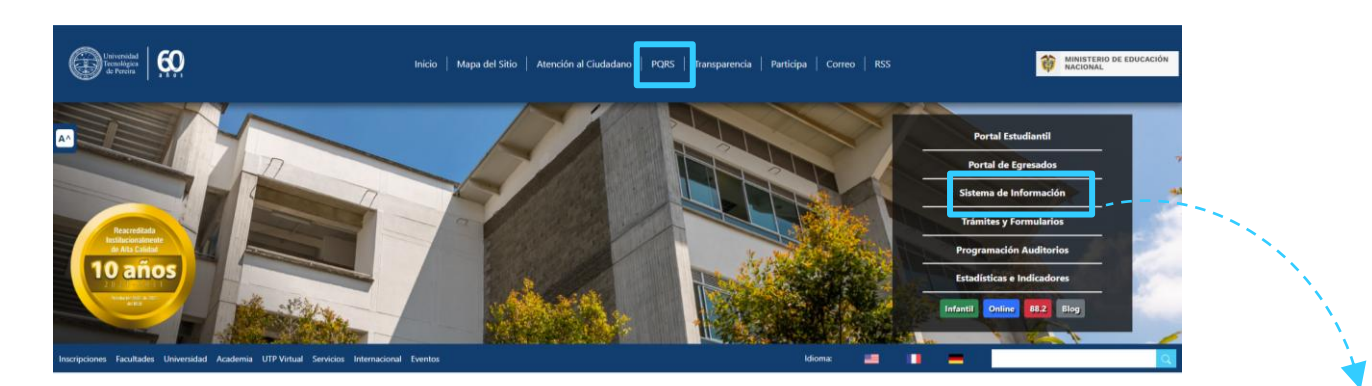

| Reportar PQRS<br>Consultar Solicitud<br>Ayuda | ~ | Universidad Te<br>de Pere                    | usuario<br>& Ingrese el nombre de us<br>contaseña<br>ira | <b>↓</b> | • | General | Biblioteca Jorge Roa Martínez<br>Encuesta Caracterización del Talento<br>Humano<br>Gestión de PQRS<br>Inventano |
|-----------------------------------------------|---|----------------------------------------------|----------------------------------------------------------|----------|---|---------|----------------------------------------------------------------------------------------------------|
| Informe<br>Administrar                        |   | Ge Pere<br>Solo usuarios a<br>pueden acceder | utorizados<br>al sistema                                 |          |   |         | Inventario<br>Notificaciones<br>Propuesta de Actualización del<br>Reglamento Estudiantil                        |
| Sistema hűk?                                  |   |                                              |                                                          | _        |   |         | Reserva Escenarios Deportivos<br>Solicitudes WEB<br>Solicitudes al Almacén General                              |

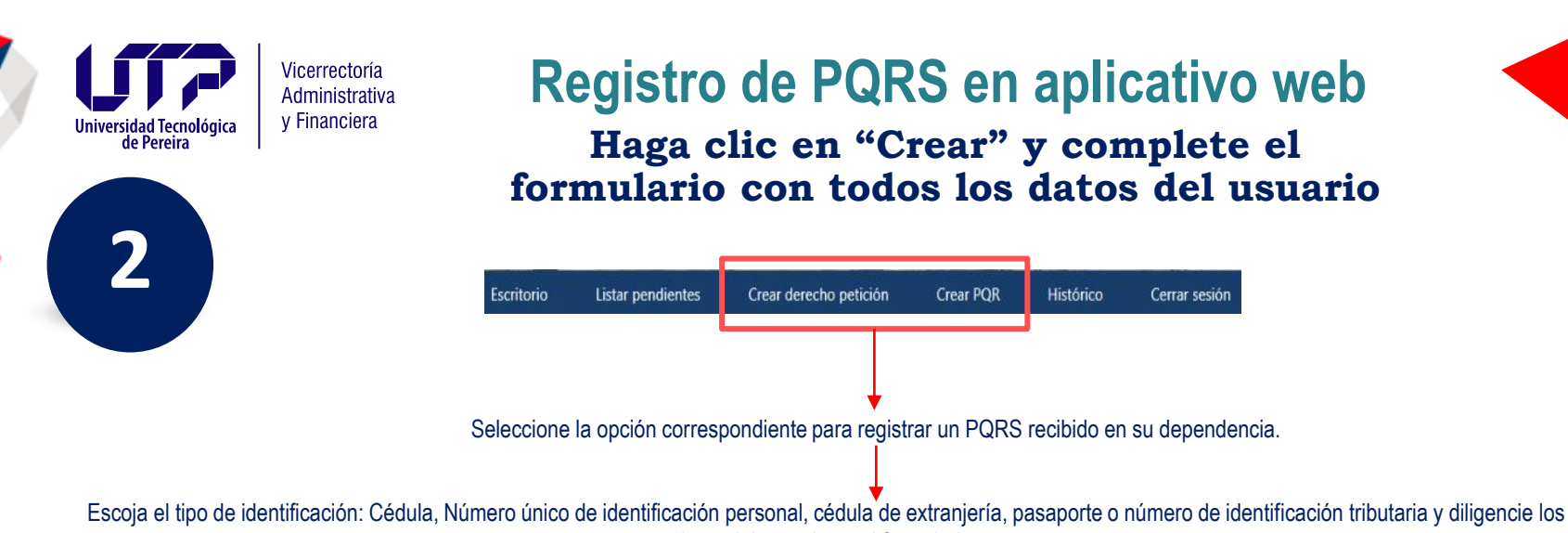

datos del usuario en el formulario.

| identificación       |                                                                           | *Tipo de<br>identificación          |   |
|----------------------|---------------------------------------------------------------------------|-------------------------------------|---|
| Cédula de ciudadania | ~                                                                         | Número de Identificación Tributaria | ~ |
| *Peticionario        |                                                                           | *Peticionario                       |   |
| *Numero              |                                                                           | *Nit                                |   |
| identificacion       |                                                                           |                                     |   |
| *Nombres             | Si no cuenta el<br>número de<br>identificación pescrita                   | *Razon social                       |   |
| *Apellidos           | "0". En caso de un<br>anónimo, escriba en<br>ambas casillas<br>"Anónimo". | *Nombre<br>representante            |   |
|                      |                                                                           | *Cargo<br>representante             |   |

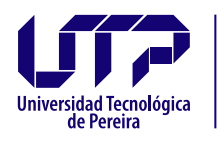

## Registro de PQRS en aplicativo web Complete el formulario con todos los datos del usuario

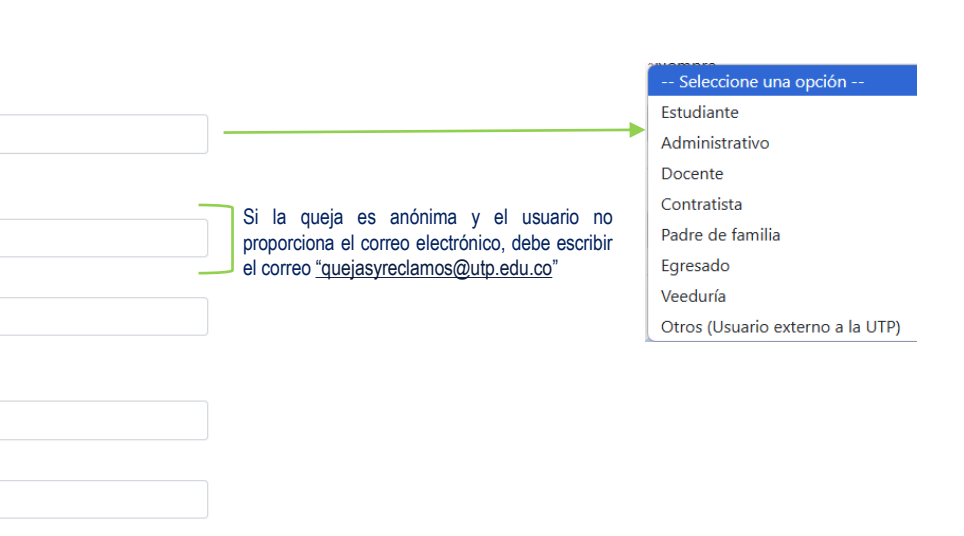

\*Direccion

\*Ciudad

Vicerrectoría Administrativa v Financiera

> \*¿Cual es su relación con la

> > -- Seleccione una opción --

UTP?

\*Correo

\*Pais

electronico

\*Departamento o Estado

> Si no cuenta con la dirección puede escribir en la casilla de dirección nuevamente la ciudad, y el número de teléfono es opcional.

Telefono

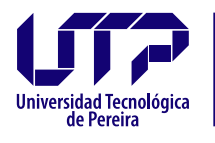

3

Vicerrectoría Administrativa y Financiera

## Registro de PQRS en aplicativo web Diligencie los demás datos solicitados

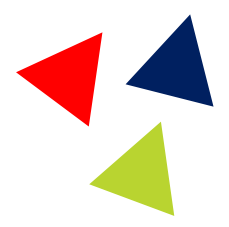

| *Asunto                                                              | Para quejas, reclamos y sugerencias, los asuntos                                                                          |
|----------------------------------------------------------------------|----------------------------------------------------------------------------------------------------|
| Seleccione uno de los asuntos predeterminados o digite uno nuevo 🔹 🗾 | *Asunto                                                                                                    |
|                                                                      | Admisiones                                                                                                    |
| Mensaje                                                              | Apoyos                                                                                                    |
|                                                                      | Asignaturas                                                                                                    |
| B I := := != != := := :: ??                                          | Atención en salud mental                                                                                                  |
|                                                                      | Becas                                                                                                    |
| Al verietres les devectes de veticiés, dete exetes el vérses de      | Cafeterías                                                                                                    |
| Al registrar los derechos de petición, debe anotar el numero de      | Calendario académico                                                                                                    |
|                                                                      |                                                                                                    |
| Fecha<br>ecepcion                                                    |                                                                                                    |
|                                                                      | Puede seleccionar una fecha anterior, pero al registrar el ca<br>asegúrese que el tiempo de respuesta aún no haya vencido |
| *Dependencia Seleccione una opción V                                 | Encontrará su dependencia y las 149 disponibles. Puede registrar e                                                        |
| Elija la dependencia a la cual remitirá                              | caso tanto para su propia dependencia como para otra.                                                                     |

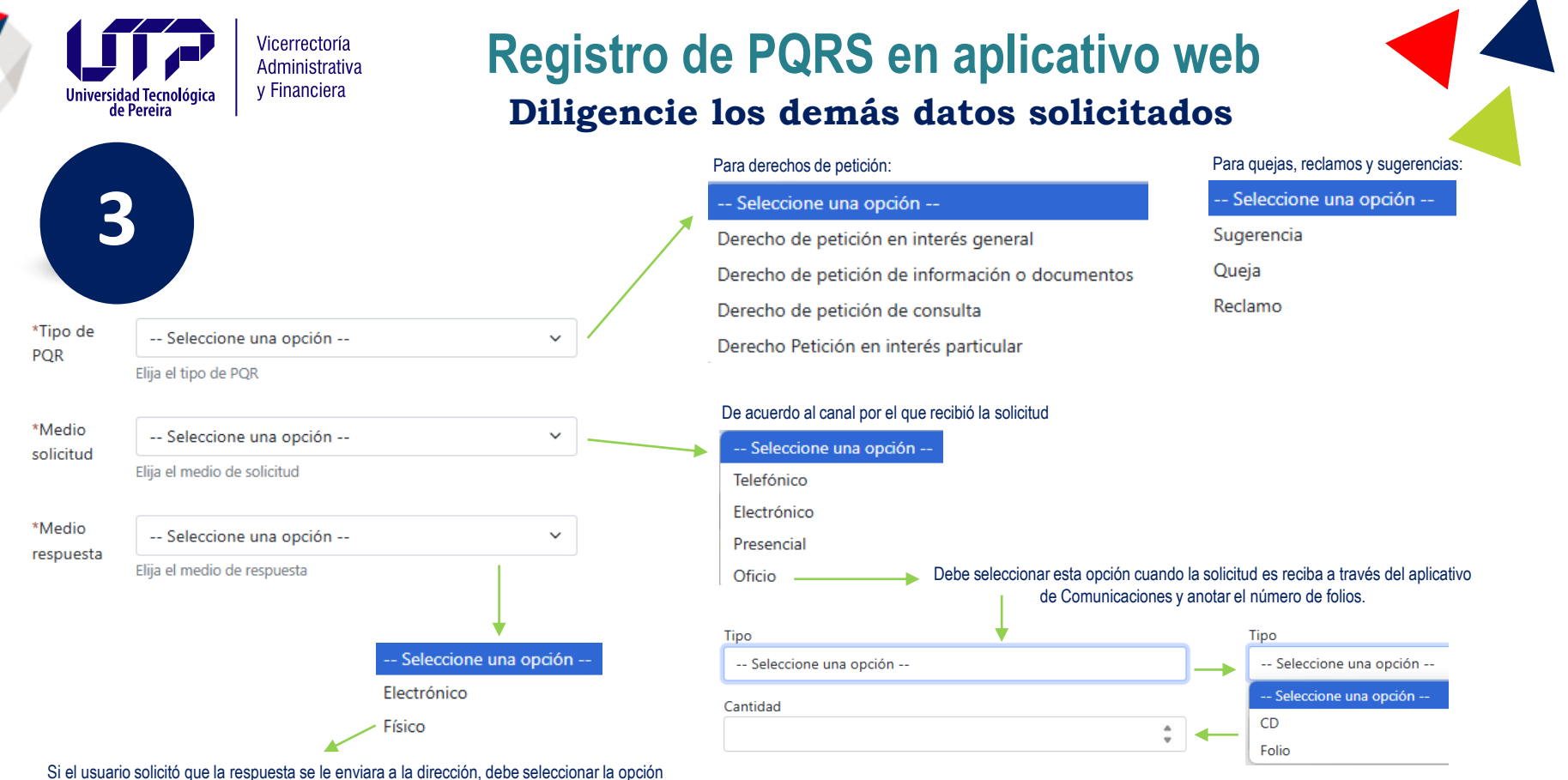

"Físico"; sin embargo, la respuesta también se enviará al correo electrónico que proporcionó. De lo contrario marque la opción "Electrónico".

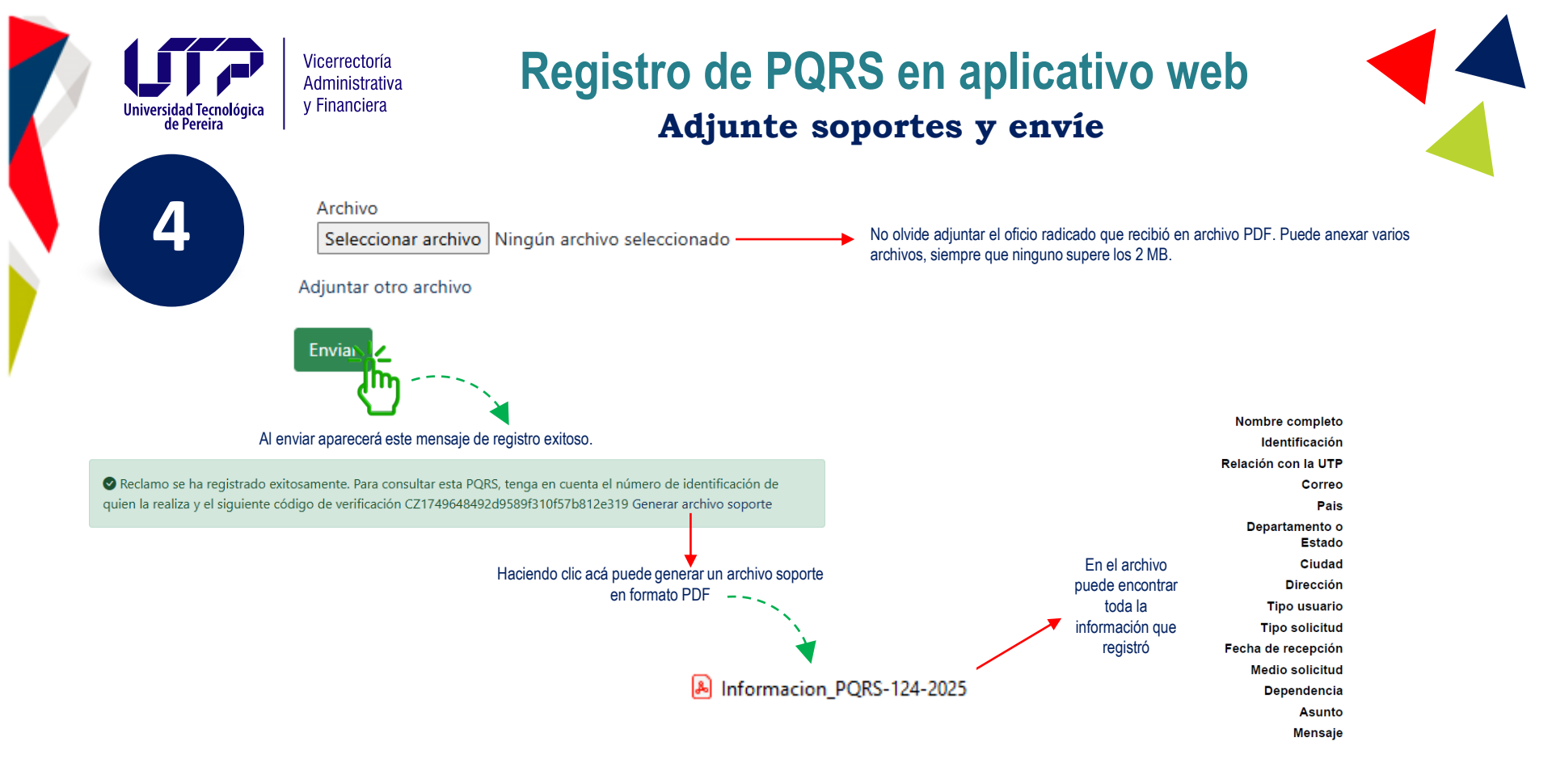

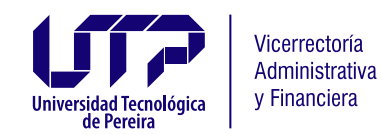

## Registro de PQRS en aplicativo web Revisión de PQRS pendientes por gestionar

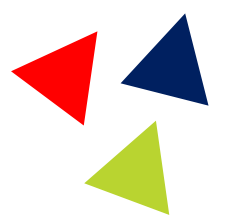

Al hacer clic en "Escritorio", se mostrarán la (s) dependencia (s) de la (s) cual (es) usted es responsable. Para gestionar las PQRS, haga clic en el nombre de la dependencia correspondiente.

## Escritorio

**Información:** Estimado usuario, recuerde que para habilitar la respuesta de cualquier PQRS a este se le debe asignar un número de radicado por parte de GESTIÓN DE DOCUMENTOS. Por lo tanto si aún no ve pendientes en el listado, ingrese nuevamente más tarde.

### VICERRECTORÍA ADMINISTRATIVA Y FINANCIERA

- Derechos de Petición Pendientes (0)
- Quejas, reclamos y sugerencias Pendientes (1)
- Aclaraciones peticionario (0)

#### NOMBRE DE DEPENDENCIA

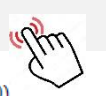

• Derechos de Petición - Pendientes (0)

- Quejas, reclamos y sugerencias Pendientes (0)
- Aclaraciones peticionario (0)